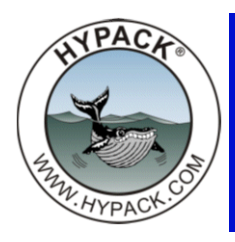

# SBG Ekinox Drivers in HYPACK® and HYSWEEP®

By John Lindberg

HYPACK has recently completed HYPACK® and HYSWEEP® device drivers for the SBG Systems Ekinox Inertial Navigation Systems. The drivers were developed with the Ekinox-D, a dual GPS INS system.

The sensor itself is pretty small – about the size of a coffee cup! The system we received consists of the sensor, two antennas and cables, a 120/240v power supply and a network cable, all packed into a nice, compact pelican-style case. You can also get an Ekinox "Split Box," which allows more input/output configurations via serial and Ethernet connections. There are also Ekinox models without the GPS options, if you prefer to use your own GPS receivers.

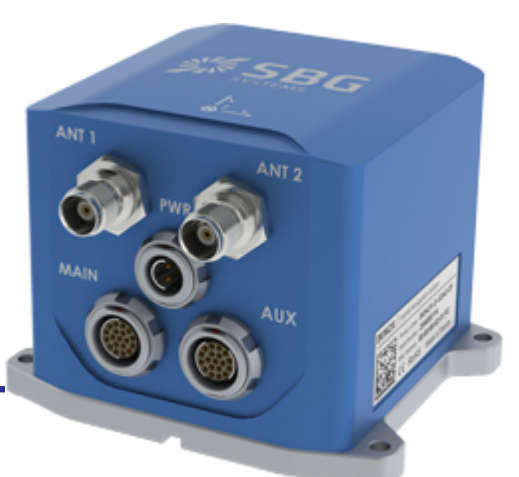

### **EKINOX CONFIGURATION**

Configuring the Ekinox is pretty easy using a web

browser. Type in the address as described in their Quick Start Guide and you should be on your way! If all is working OK you should see something like this:

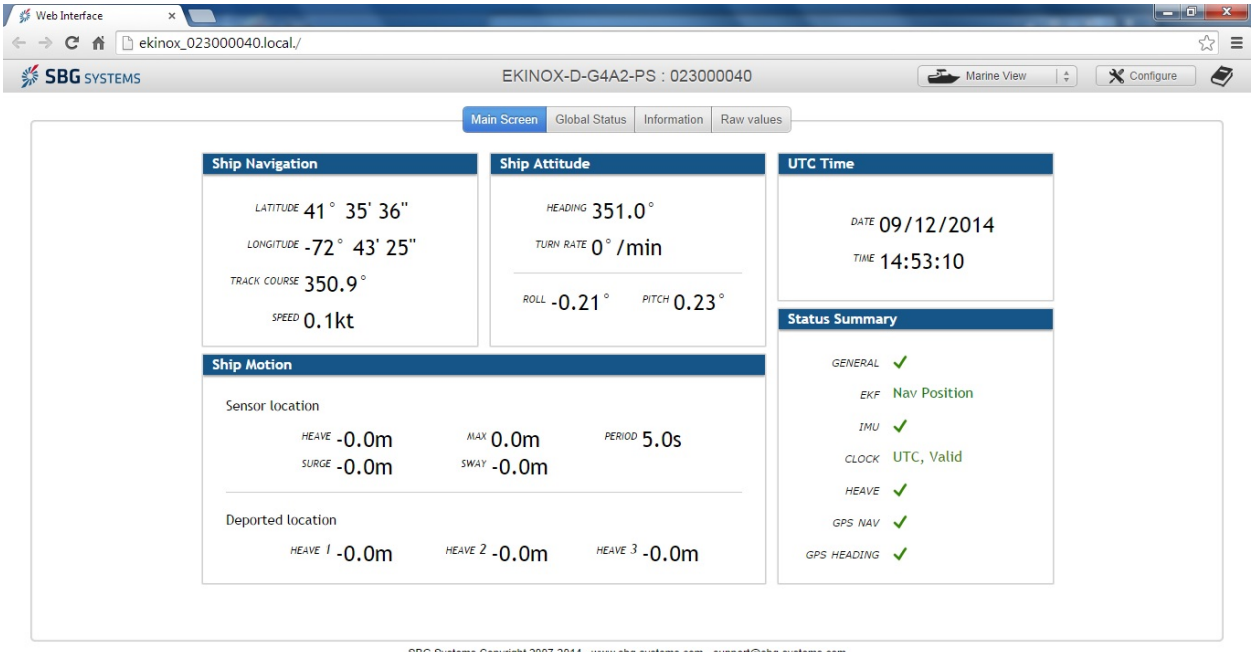

#### FIGURE 1. SBG Ekinox Firmware Install Screen

SBG Systems Copyright 2007-2014 - www.sbg-systems.com - support@sbg-systems.com

Since we configured HYPACK® and HYSWEEP® to work with their Ethernet connection, I will run through that type of setup. (The Ekinox supports a multitude of input and output formats!)

- 1. **Click the "Configure" button on the browser** and you will get an additional "Device Settings" window popping up in your browser. The left side of the window allows you select different setup windows.
- Before you get started with HYPACK®, you want to be sure you go to the Sensor button and enter your primary antenna position (relative to the IMU) and any lever arm corrections. As most HYPACK® users know, HYPACK recommends mounting the IMU as close to the vessel COG (Center of Gravity) as possible, and entering HYPACK®/ HYSWEEP® offsets relative to the COG/IMU location).
- 3. To configure your Ethernet Settings, start by click on "Inputs/Outputs" and then click the "Ethernet" button. By default "Eth 0" is set to UDP broadcast protocol, outputting on Port 1234 and receiving on port 5678. In Figure 2, I configured "Eth 1" to work with HYPACK® and HYSWEEP®, outputting only the messages we require. In the example below we set "Eth 1" to UDP Broadcast on port 9000.

|                       | Device Settings                                                                                                    | × |
|-----------------------|----------------------------------------------------------------------------------------------------|---|
| ₩ Sensor              | COM Data CAN Ethornat Logia I/O                                                                                                    |   |
| • 🗄 Aiding Assignment | CONFOITS CAIN LINETHER LUGIC ITO                                                                                                    |   |
| Aiding Setting        | Global Configuration                                                                                                    |   |
| Inputs/Outputs        | Connection mode Automatic   \$                                                                                                    |   |
| Data Output           |                                                                                                    |   |
| Advanced              |                                                                                                    | _ |
| ↓ Import/Export       | Ports         Eth 0         Output IP         0.0.0.0         Image: Constraint of the second second sec |   |
|                       | Eth 1                                                                                                    |   |
|                       | Protocol UDP + Output Port 9000 Input Port 9001                                                                                                    |   |
|                       | Eth 2                                                                                                    | 4 |

FIGURE 2. Configuring the Ethernet Connection

- 4. Click Data Output (don't save yet) and click the "Eth 1" button.
- 5. Under Log configuration, select the logs as shown in Figure 3:

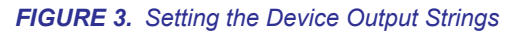

|                   |                        | Device Settings         |                       |             |  |
|-------------------|------------------------|-------------------------|-----------------------|-------------|--|
| Sensor            | Pa                     | rt A Dort C Eth 0 Eth 1 | Eth 2 Eth 2 Eth 4 CAN | Data Laggar |  |
| Aiding Assignment | FO                     | ITA POILC EULO EULI     | Eur 2 Eur 3 Eur 4 CAN | Data Logger |  |
| Aiding Setting    | Eth 1 Parameters       |                         |                       |             |  |
| Inputs/Outputs    | Heave monitoring point | Main Lever Arm          |                       |             |  |
| Data Output       | NMEA talker id         | GP                      |                       |             |  |
| Advanced          |                        |                         |                       |             |  |
| Import/Export     | Log Configuration      |                         |                       |             |  |
|                   | SbgECom Logs           | System Status           | Disabled   ‡          | 200 Hz   🌲  |  |
|                   |                        | Intertial Data          | Disabled   +          | 200 Hz      |  |
|                   |                        | EKF Euler               | Continuous   ‡        | 50 Hz   🗍   |  |
|                   |                        | EKF Quaternion          | Disabled   +          | 200 Hz   🗍  |  |
|                   |                        | EKF Nav                 | Continuous   ‡        | 50 Hz   🗍   |  |
|                   |                        | Heave 0                 | Continuous   ‡        | 50 Hz   🗍   |  |
|                   |                        | Heave 1                 | Disabled   ‡          | 50 Hz   +   |  |
|                   |                        | Heave 2                 | Disabled   +          | 200 Hz   🗍  |  |
|                   |                        | Heave 3                 | Disabled   🛊          | 200 Hz      |  |
|                   |                        | Delayed Heave 0         | Disabled   +          | 200 Hz   🗍  |  |
|                   |                        | Delayed Heave 1         | Disabled   ‡          | 200 Hz   🗍  |  |
|                   |                        | Delayed Heave 2         | Disabled   ‡          | 200 Hz   🗍  |  |
|                   |                        | Delayed Heave 3         | Disabled   +          | 200 Hz      |  |
|                   |                        | UTC                     | New Data   🛊          | 1 Hz   🗍    |  |
|                   |                        | Magnetometer            | Disabled   ‡          | 200 Hz   🗍  |  |
|                   |                        | Mag Calib Data          | Disabled   🗍          | 200 Hz   🗍  |  |
|                   |                        | GPS1 Velocity           | Disabled 🗍 🗍          | 200 Hz   🗍  |  |
|                   |                        | GPS1 Position           | Continuous   ‡        | 50 Hz   \$  |  |

TABLE 1. Output Strings for HYPACK® Configuration

| LOG           | OUTPUT     | RATE      | INFO DECODED BY HYPACK®    |
|---------------|------------|-----------|----------------------------|
| EKF Euler     | Continuous | 50 Hz.    | Heading, Pitch Roll        |
| EKF Nav       | Continuous | 10-50 Hz. | Position                   |
| Heave 0       | Continuous | 50 Hz.    | Heave                      |
| UTC           | New Data   | N/A       | Time                       |
| GPS1 Position | Continuous | 10-50 Hz. | Status Codes, Sigma Values |

It is important to set your EKF Euler and Heave 0 Log outputs at 50 Hz. The data rates of the 2 logs are slightly different and, because we combine heave, pitch and roll in the same "HCP" record, we want to have the timing logged correctly!

EKF Nav and GPS1 Position can be set anywhere from 10 Hz to 50 Hz. Don't use any rate faster than 50 Hz, unless you have bought a lot of stock from a hard drive manufacturer, or have decided to flush common sense down the toilet. Why bog your system down with anything faster than 50 Hz?!?

## HYPACK SURVEY SETUP

#### • Select the "SGB Ekinox INS" driver.

FIGURE 4. Configuring the SGB Ekinox INS Driver in HYPACK® HARDWARE

| Options Help |                                                                   |                                                     |  |
|--------------|-------------------------------------------------------------------|-----------------------------------------------------|--|
| Hardware     | Survey Devices Survey Connect Offsets                             |                                                     |  |
| Boat         | Available All Devices -                                           | Installed                                           |  |
|              | Description Version<br>SBG Ekinox INS 14.0.1.3 A                  | Add> SBIG Ekinox INS                                |  |
|              | SeaBeam Composite Na 12.0.0.1<br>Seabed Identification D 13.0.1.0 | <remove< td=""><td></td></remove<>                  |  |
|              | SeaBird SBE-21 12.0.1.3<br>Seatex MRU motion sen 12.0.7.6         |                                                     |  |
|              | SGBrown Gyro 12.0.1.2<br>Sonardyne Position Device 13.0.1.1       | Nav. Stations                                       |  |
|              | SonarLite Echosounder 12.0.1.5                                    | Setup                                               |  |
|              | View DLL Name Description                                         | Name<br>CRC Elvineur TNC                            |  |
|              | Rescan Driver List                                                | Driver C:\HYPACK 2014\devices\sbq.dll               |  |
|              | Eurotions                                                         | Cations                                             |  |
|              | Record raw message     Position     Heading     Speed     Tota    | Quors<br>I Record raw data<br>I Record quality data |  |
|              | W Heave                                                           |                                                     |  |
| • III        | ·                                                                 |                                                     |  |

- Under Setup there is an option to use HYPACK® Time Tags. With most navigation systems, it has become common practice to use the time stamps from the system. You can override this by checking the box in Setup.
- **Connect** to the proper Ethernet Port as shown in Figure 5:

FIGURE 5. Configuring Ethernet Device Connection

| Device Connection | on         |          |
|-------------------|------------|----------|
| Connection Type   | Network    | •        |
| Network Paramet   | ers        |          |
| Protocol UDP      | ▼ Role     | Server 👻 |
| Port 9000         | Write Port |          |
| OK                |            | Cancel   |

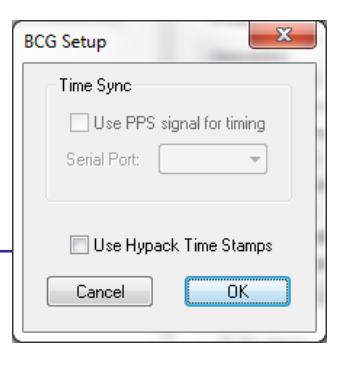

- Offsets should be relative to the vessel's COG.
- When testing you should see information in the **device window** similar to Figure 6:

#### FIGURE 6. Device Window in HYPACK® SURVEY

| SBG                      |                           |
|--------------------------|---------------------------|
| Mode                     | 2 - Single point solution |
| WGS84 Lat                | 41°35.6148 N              |
| WGS84 Lon                | 072°43.4226 W             |
| WGS84 Height             | 11.53m                    |
| Lat                      | 41°35.6148 N              |
| Lon                      | 072°43.4226 W             |
| Ell. Height              | 11.53m                    |
| Easting                  | 1007191.34                |
| Northing                 | 777008.13                 |
| Sigma N                  | 2.8696                    |
| Sigma E                  | 2.2081                    |
| Sigma Z                  | 5.9163                    |
| A=WGS84 Height           | 37.84ftUS                 |
| H=Z Offset               | 0.00ftUS                  |
| D=Draft                  | 0.00ftUS                  |
| K-N=Ell. Height above CD | -0.00ftUS                 |
| Tide corr.               | -37.84ftUS                |
| Time Source              | SBG                       |
| Hdg                      | 348.1°                    |
| Pitch                    | -0.4°                     |
| Roll                     | -1.0°                     |
| Heave                    | 0.00ftUS                  |
| Elevation                | 37.84ftUS                 |

## HYSWEEP® SURVEY SETUP

#### • Add HYSWEEP®'s "SBG Systems" driver.

| SBG Ekinox INS | Manufacturer / Model                                                                                                    |                  | Installed                  |
|----------------|----------------------------------------------------------------------------------------------------|------------------|----------------------------|
| BG Systems     | Analog Sidescan<br>Applanix POS/MV Network<br>Applanix POS/MV Network<br>Applanix POS/MV Serial<br>Atlas Fansweep<br>Atlas Fansweep (Serial)<br>Atlas Hydrosweep DS<br>Atlas Hydrosweep MD/30<br>Atlas Hydrosweep MD/30<br>Atlas Hydrosweep MD/30<br>Atlas Hydrosweep MD/2<br>Benthos 162X<br>Benthos 162X<br>Benthos C3D<br>BlueView MB2250/MB1350<br>C-MAX CM2<br>C-MAX CM2<br>(JSB) | Add><br>< Remove | SBG Systems Ekinox         |
|                | Specific Sonar Identification                                                                                                    |                  | Name<br>SBG Systems Ekinox |

• Under **Setup** you can use one of these down sampling options. It is recommended to use the default 50 Hz logging rate.

FIGURE 7. HYSWEEP® Setup for the SBG Systems Driver

• **Connect** to the proper Ethernet Port as shown in Figure 8.

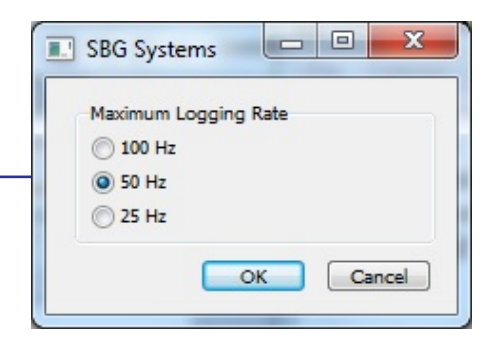

| FIGURE 8. | Configuring | the | <b>HYSWEEP®</b> | Connections |
|-----------|-------------|-----|-----------------|-------------|
|-----------|-------------|-----|-----------------|-------------|

| Enabled Record Raw Messages | Ignore Checksum | Timeout Interval<br>(Seconds) | 15.0 |
|-----------------------------|-----------------|-------------------------------|------|
| Network Connection          |                 |                               |      |
| Port                        | 9000            |                               |      |
| Internet Address            | 0.0.0.0         |                               |      |
|                             |                 |                               |      |
|                             |                 |                               |      |
|                             |                 |                               |      |
| Comport Test                |                 |                               |      |
| Network Test                |                 |                               |      |

• Offsets should be relative to the vessel's COG.

FIGURE 9. HYPACK® and HYSWEEP® Survey Running with the SBG INS System.

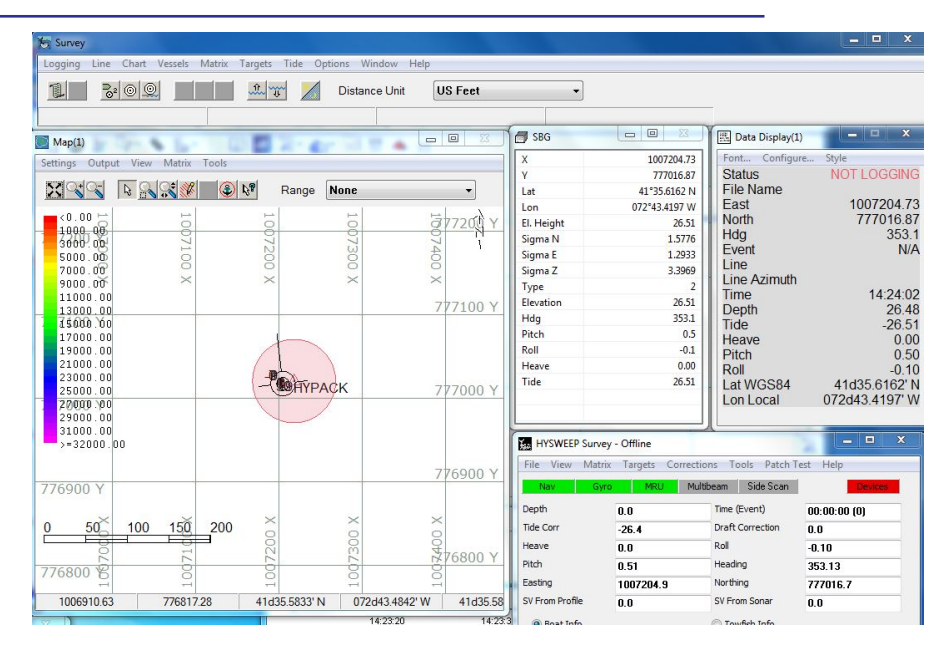

These HYPACK® and HYSWEEP® updates will be available from the HYPACK website soon!